## Know your device

**Front View** 

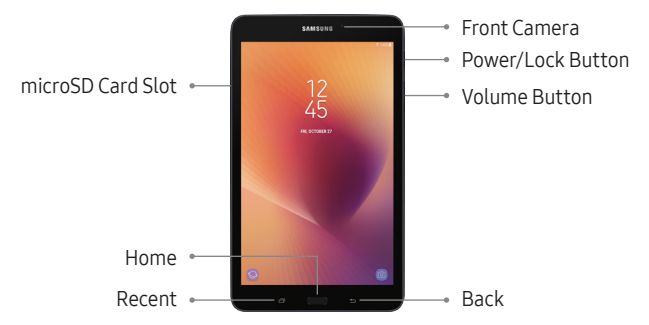

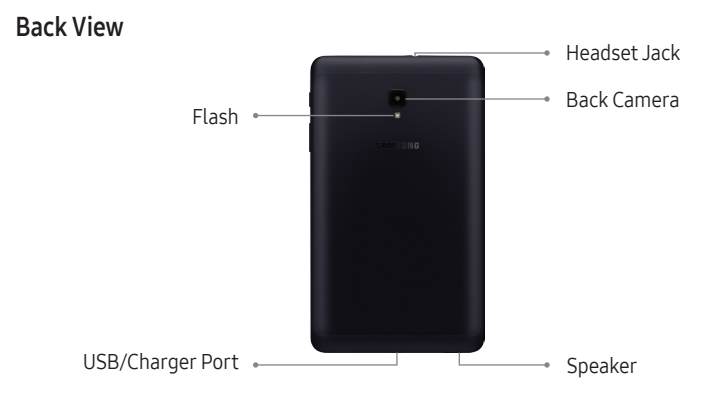

# **Basic Functions**

## Charge the Battery

Before turning on your tablet, charge it fully.

Your tablet comes with a charger and a USB cable. Plug the smaller end of the cable into the USB/charger port on your tablet and the larger end into the charging head. Then plug the charger into an electrical outlet.

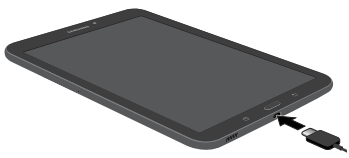

**Note:** Use only charging devices approved by Samsung. Samsung accessories are designed for your device to maximize battery life. Using other accessories may void your warranty and may cause damage.

## Install an optional microSD

Your device supports a removable microSD $^{\rm m}$  card for storage of music, photos, and other files.

- 1. Locate the microSD card tray.
- Use the microSD removal tool that came with your device to open the tray.
- 3. Carefully place the microSD card into the tray and close.

microSD card sold separately.

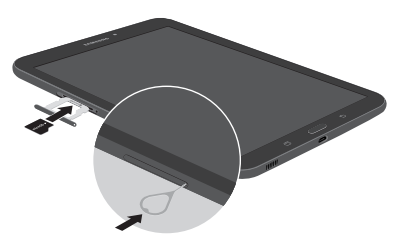

## Turn Your Device On and Off

• Press and hold the Power/Lock button to turn On or Off.

## **Initial Device Configuration**

- 1. Select a language and tap START or tap ACCESSIBILITY.
- 2. Follow the prompts to complete the setup process.

Note: A Wi-Fi connection is required to complete setup.

#### Lock and Unlock Your Device

- To lock your screen, press the **Power/Lock** button.
- To unlock your screen, press the Power/Lock button. Then swipe your finger across the screen to unlock it.

# Wi-Fi and Bluetooth

## Connect to Wi-Fi

- 2. Tap to turn Wi-Fi On.
- 3. Tap a Wi-Fi connection from the list, enter a password if applicable, and then tap **Connect**.

### Connect to Bluetooth

- 2. Tap to turn Bluetooth On. If necessary, tap Scan.
- 3. Tap a device from the list to initiate pairing. The devices automatically pair once the external device accepts the connection.

## Customize Home & Lock Screen

Change the look of the Home and Lock screens with Wallpaper.

- Touch and hold a blank space on a Home screen to access options.
  - Wallpapers: Change the look of the Home and Lock screens.
  - Widgets: Drag a widget to an empty space on the Home screen for quick access to applications.

# **Email Account**

### Gmail

- From the Home screen, tap the Google folder → M Gmail.
  - Tap Add an email address to create a new account or to log in to an existing Gmail<sup>™</sup> account.
  - Tap TAKE ME TO GMAIL if you have an account set up on your device.

## Set up Your Email Accounts

- 1. From the Home screen, swipe up to access the Samsung folder  $\rightarrow \boxtimes$  Email.
- 2. Enter your email address and password, and then tap SIGN IN.
- 3. Follow the prompts to complete the setup.

# Install Apps from Google Play Store Download Apps

- 1. From the Home screen, tap **Play Store**.
- 2. Tap an app you want to download and tap **INSTALL** or the **app's price**.

## Uninstall Apps

From the Home screen, press and hold the app icon → — Uninstall.
 Apps that can be uninstalled or turned off display —.

**Note:** Before you can access Google<sup>™</sup> applications, you must sign in to or set up a new Gmail account.

## **Camera and Video**

Take pictures and record videos with the Camera app.

## Capture a Photo

- From the Home screen, tap 🙆 Camera.
  - Tap 🔵 to take a photo.
  - Drag Oleft or right to zoom in or out.
  - Tap or swipe up to take selfies.
  - Swipe right to select a mode.
  - Swipe left to select an effect.

**Note:** When using the camera in landscape mode, drag O up or down to zoom in or out.

### Record a Video

- From the Home screen, tap 🙆 **Camera**.
  - Tap to begin recording.
  - Tap 💿 to capture a picture while recording.
  - Tap 🕕 to pause a recording.
  - Tap to finish recording a video.

# Gallery

Launching Gallery displays available folders. Folders are automatically created to make it easier to organize your pictures.

- 1. From the Home screen, swipe up to access 😂 Gallery.
- 2. Tap PICTURES, ALBUMS, or STORIES to open an image or video.
- 3. Tap More to access Camera or Settings.
- 4. Swipe left or right to view the next or previous image or video.